# Aktivace FastReporter 3 & EXFO TestFlow

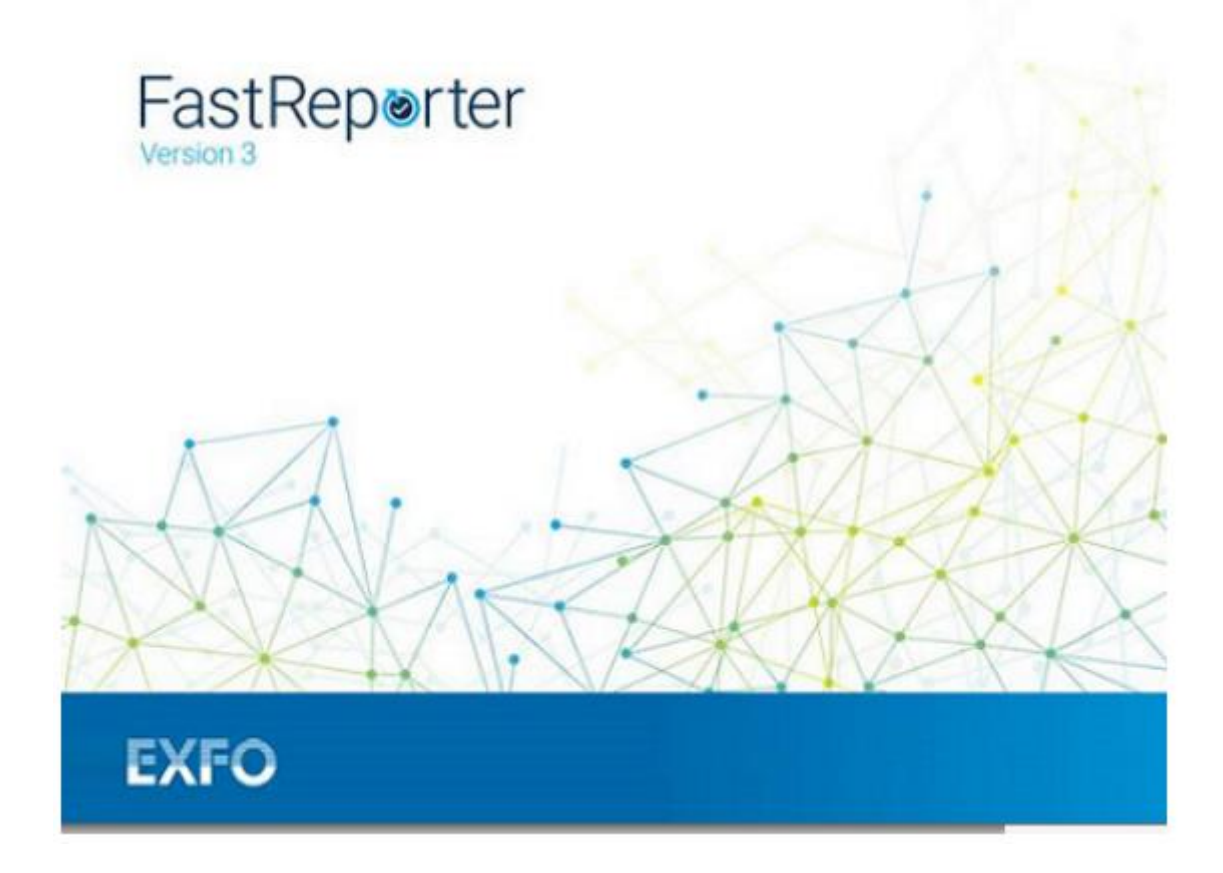

Verze 1.0

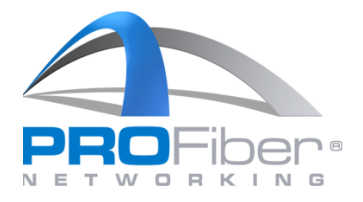

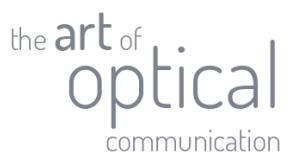

### Obsah

| Obsah                                            | 2    |
|--------------------------------------------------|------|
| Registrace uživatele do EXFO TestFlow            | 3    |
| Aktivace licence FastReporteru 3 a EXFO TestFlow | 6    |
| Stažení FastReporteru 3                          | 8    |
| Instalace FastReporteru 3                        | 8    |
| První spuštění FastReporteru 3                   | . 11 |

**PROFiber Networking CZ s.r.o.** Mezi Vodami 205/29 143 00 Praha 4 Česká republika IČO: 27894754 DIČ: CZ27894754 Tel: +420 225 152 050 Fax: +420 225 152 051

**2 |** Strana

E-mail: info@profiber.eu Web: www.profiber.eu

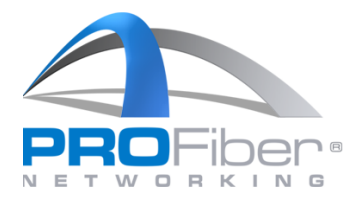

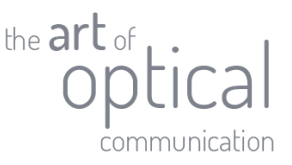

Níže uvedený postup je určen pro aktivaci předplacené verze softwaru FastReporter 3 a EXFO TestFlow. Aktivace se provádí aktivačním emailem, který obdržíte od zástupce společnosti PROFiber Networking CZ, s.r.o. Pro úspěšnou aktivaci softwaru musíte vlastnit aktivní účet EXFO TestFlow.

## Registrace uživatele do EXFO TestFlow

1. Na webové stránce <u>www.exfo.com</u> v pravém horním rohu klikněte na "menu" a vyberte "TestFlow".

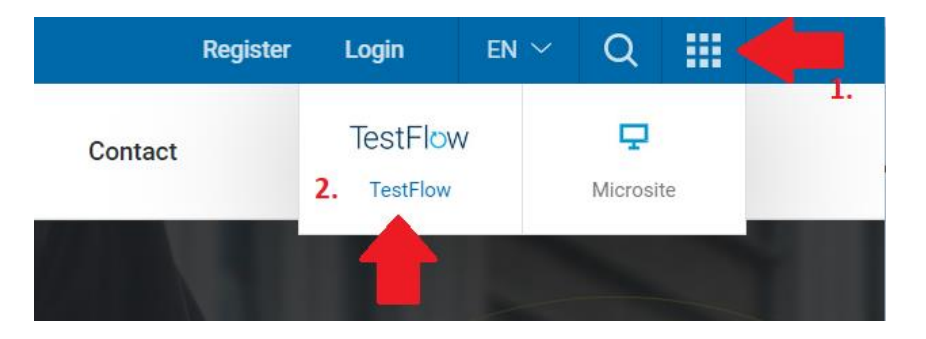

2. Ve spodní části zobrazeného okna klikněte na "Register". Vyplňte údaje v registračním formuláři. Zaškrtněte, že souhlasíte s licenčními podmínkami a klikněte na "Submit".

| EXFO                                                                                       | <b>EXFO</b><br>Create an organization account | nt                |
|--------------------------------------------------------------------------------------------|-----------------------------------------------|-------------------|
| Login                                                                                      | * Required fields                             |                   |
| E-mail address                                                                             | First name*                                   | Last name*        |
| Password                                                                                   | E-mail* 💿                                     | Organization*     |
| Remember me  SUBMIT     Ecropit Your, Dass / Acros. Don't have an acrount? <u>Register</u> | Password*                                     | Confirm password* |

EXFO communications (exclusive promotions, special news and events)
 agree to EXFO Software License Agreement and User Privacy Notice \*

3 | Strana

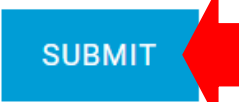

**PROFiber Networking CZ s.r.o.** Mezi Vodami 205/29 143 00 Praha 4 Česká republika IČO: 27894754 DIČ: CZ27894754 Tel: +420 225 152 050 Fax: +420 225 152 051 E-mail: info@profiber.eu Web: www.profiber.eu

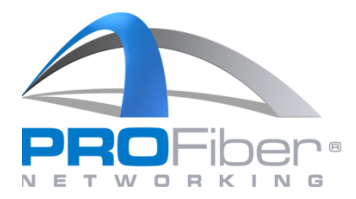

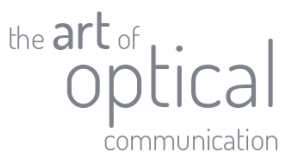

3. Po úspěšném vyplnění formuláře, se zobrazí potvrzení. Na Vaši emailovou adresu byl odeslán potvrzovací email.

| Account registration confirmation                                                                                                    |  |
|----------------------------------------------------------------------------------------------------|--|
| Thank you for registering your account with EXFO.                                                                                                    |  |
| We have sent a confirmation e-mail to <b>constitution</b> To complete your registration process, kindly check your e-<br>mail for instructions to activate your organization account. |  |
| If you don't see a message in your inbox, make sure the e-mail address listed above is correct and check your spam or<br>junk mail folder.                                            |  |
| Do not hesitate to contact us should you need any assistance.                                                                                                    |  |
| Thank you,<br>EXFO                                                                                                    |  |

- 4. Zkontrolujte Vaši emailovou schránku a otevřete potvrzovací email od EXFO. Pokud jste email neobdrželi, zkontrolujte spam nebo karanténu.
- 5. V potvrzovacím emailu klikněte na tlačítko "Activate account".

| EXFO                                                                                                    | User portal |
|----------------------------------------------------------------------------------------------------|-------------|
| Dear Tomas,<br>Thank you for registering with EXFO. Your organization account name is:<br>Test (Account ID and your username is<br>Kindly activate your account using the following link:<br>Activate account<br>If the link does not work, copy and paste the following URL into your address<br>intips://account exfo.com/activate-account?<br>username= | ess bar:    |
| EXFO in                                                                                                    | fyo         |

**PROFiber Networking CZ s.r.o.** Mezi Vodami 205/29 143 00 Praha 4 Česká republika IČO: 27894754 DIČ: CZ27894754 Tel: +420 225 152 050 Fax: +420 225 152 051 E-mail: info@profiber.eu Web: www.profiber.eu

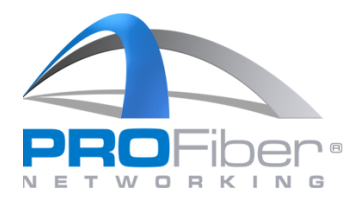

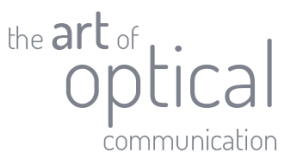

6. Po kliknutí na tlačítko "Activate account", se otevře prohlížeč a budete přesměrováni na EXFO webové stránky. Zobrazí se potvrzení o úspěšné aktivaci.

Congrats! Your activation has been successfully completed.

You are now ready to start improving your testing and reporting experience! At any time, you can go to the <u>user portal</u> to manage your organization account and user profile.

 Nyní se můžete přihlásit do EXFO TestFlow. Při prvním přihlášení do EXFO TestFlow vyčkejte, dokud se nenastaví parametry Vašeho účtu. Proces může trvat i několik minut. Při čekání nezavírejte, neaktualizujte okno prohlížeče.

Please wait while we set up your new account.

This process may take a few minutes. Please do not close, refresh, go back, or leave this page.

8. Po nastavení parametrů účtu se Vám zobrazí hlavní panel EXFO TestFlow. Registrace a aktivace účtu EXFO TestFlow je dokončena.

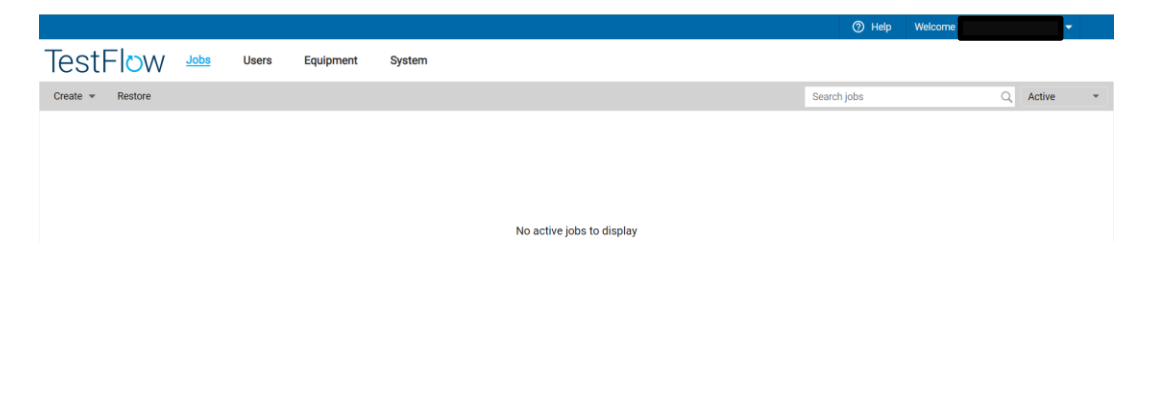

5 | Strana

E-mail: info@profiber.eu Web: www.profiber.eu

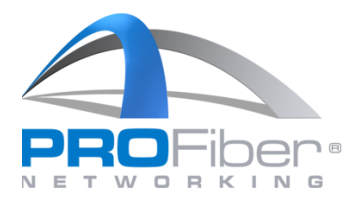

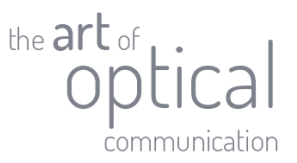

### Aktivace licence FastReporteru 3 a EXFO TestFlow

1. Přihlašte se do Vašeho účtu EXFO TestFlow z www.exfo.com.

|                                           | 1       | Register | Login                   | en 🗸 | Q       |    |    |
|-------------------------------------------|---------|----------|-------------------------|------|---------|----|----|
| Contact TestFlow<br>2. TestFlow Microsite | Contact |          | TestFlow<br>2. TestFlow | I    | Microsi | te | 1. |

2. Vyplňte přihlašovací údaje. V případě, že máte k Vašemu emailu přiřazeno více organizací, vyberte organizaci, pro kterou požadujete FastReporter 3 aktivovat.

| Login   Step 2         | in   Step 2         |
|------------------------|---------------------|
| organization           | <sup>ation</sup>    |
| Select an organization | an organization     |
| Login   Step 2         | in   Step 2         |
| Organization           | <sup>ation</sup>    |
| Select an organization | an organization     |
| Organization           | ation               |
| Select an organization | an organization 🛛 👻 |
| Select an organization | an organization 👻 🗸 |
|                        | _                   |

3. V aktivačním emailu, který jste obdrželi, klikněte na tlačítko "Activate your license!". Aktivační email obdržíte od zástupce společnosti PROFiber Networking CZ, s.r.o.

| FastReporter 3 & TestFlow                                                                                                    |
|----------------------------------------------------------------------------------------------------|
| Dear Customer,                                                                                                    |
| has been successfully processed by EXFO. Please forward this email to the end-user.                                                                                                    |
| NEXT STEPS FOR END-USER:                                                                                                    |
| <ol> <li>The license activation requires you to login to your registered EXFO<br/>Organization Account. If you do not have an active login already, please<br/>register <u>here</u>.</li> <li>Once you have done so, please return to this email and click on the link given</li> </ol> |
| below to complete the activation process.<br>3. You can download FastReporter <u>here</u> .                                                                                                    |
| Activate your license!  Please find your license details below:                                                                                                    |
| Product TF-PLUS-PLAN                                                                                                    |
| Start Date Jul 11, 2022<br>End Date Jul 27, 2025                                                                                                    |
| License (Qty) 1<br>If you have any questions, you can reach us at <u>support@exto.com</u> .                                                                                                    |
| Best Regards,                                                                                                    |
| Your EXFO team<br>www.exto.com                                                                                                    |
| 6   Strana                                                                                                    |

**PROFiber Networking CZ s.r.o.** Mezi Vodami 205/29 143 00 Praha 4 Česká republika

IČO: 27894754 DIČ: CZ27894754 Tel: +420 225 152 050 Fax: +420 225 152 051 E-mail: info@profiber.eu Web: www.profiber.eu

PROFiber Networking CZ s.r.o. je společnost zapsaná do obchodního rejstříku, Městský soud v Praze, oddíl C, vložka 124831

#### Activate your license

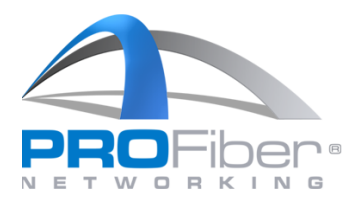

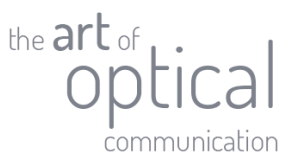

4. Spust'te FastReporter 3 a ověřte aktivaci licence. Na kartě "File" > "Support" > "About FastReporter". About FastReporter 3 ×

5. Aktivace FastReporter 3 a EXFO TestFlow je dokončena.

**PROFiber Networking CZ s.r.o.** Mezi Vodami 205/29 143 00 Praha 4 Česká republika IČO: 27894754 DIČ: CZ27894754 Tel: +420 225 152 050 Fax: +420 225 152 051

**7 |** Strana

E-mail: info@profiber.eu Web: www.profiber.eu

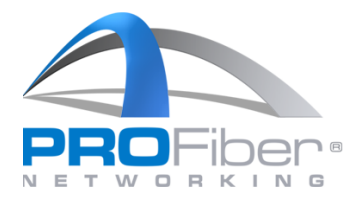

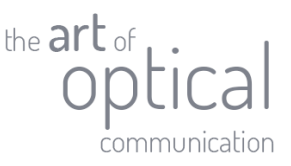

## Stažení FastReporteru 3

Software je dostupný ke stažení na webových stránkách <u>https://www.exfo.com/en/exfo-apps/</u> nebo <u>PROFiber</u> <u>Networking CZ</u>. Na obě webové stránky je nutná registrace.

Upozornění: FastReporter 3 je možné stáhnout ve verzi 64 bit nebo 32 bit. Pro práci se soubory z měřidel FOT-930, FTB-5500, FTB-5700, FTB-5800 a staré modely OTDR (před rokem 2008) použijte verzi 32 bit. Verze 64 bit nedokáže se starými soubory pracovat. Na počítači je možné nainstalovat obě verze 32 bit i 64 bit současně. Pro obě verze bude nutné zadat přihlašovací údaje samostatně.

### Instalace FastReporteru 3

1. Spusť te stažený soubor s příponou \*.exe. Microsoft Defender může považovat soubor za nebezpečný. Hlášení ignorujte a klikněte na "Přesto spustit".

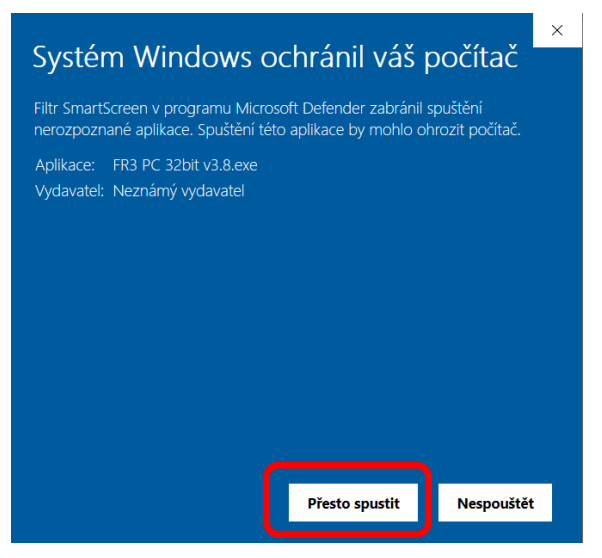

2. Spustí se průvodce Win-RAR. Vyberte, kam chcete soubory extrahovat a poté klikněte na "Extract".

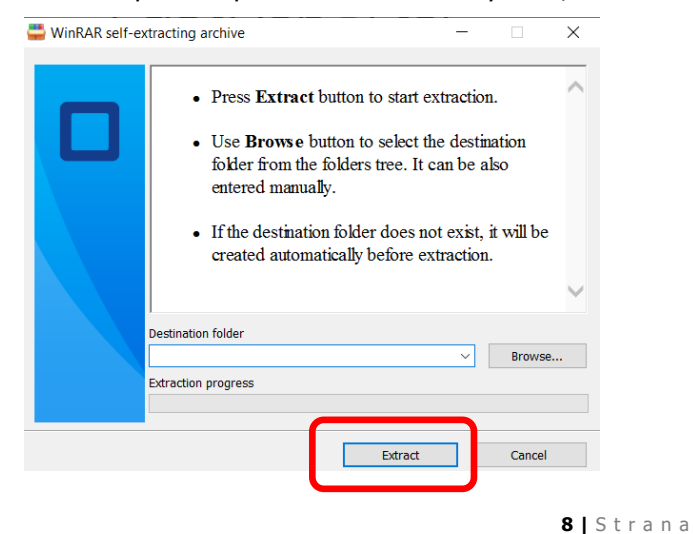

**PROFiber Networking CZ s.r.o.** Mezi Vodami 205/29 143 00 Praha 4 Česká republika IČO: 27894754 DIČ: CZ27894754 Tel: +420 225 152 050 Fax: +420 225 152 051 E-mail: info@profiber.eu Web: www.profiber.eu

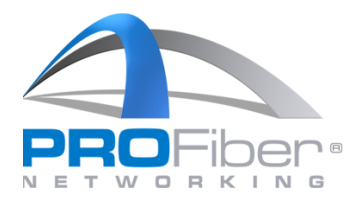

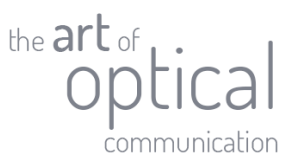

3. Ve složce s extrahovanými soubory spusťte aplikaci "EXFO FastReporter 3.msi".

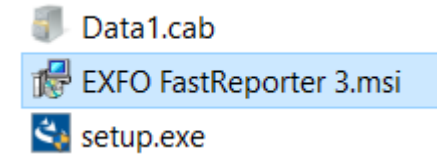

4. Spustí se průvodce instalací Windows. Postupujte dle instrukcí zobrazených průvodcem.

| Juge of the interplation of out   Welcome to the InstallShield Wizard for EXFO FastReporter 3 The installShield (R) Wizard will install EXPO FastReporter 3 on Within the installShield (R) Wizard will install EXPO FastReporter 3 on Within the installShield (R) Wizard will install EXPO FastReporter 3 on Within the installShield (R) Wizard will install EXPO FastReporter 3 on Within the installShield (R) Wizard will install EXPO FastReporter 3 on Within the installShield (R) Wizard will install EXPO FastReporter 3 on Within the install the identication of the install the identication of the install the identication of the install the identication of the install the identication of the install the identication of the install the identication of the install the identication of the install the identication of the install the identication of the installation. EXECO FastReporter 3 (3.6) Setup Type Choose the setup type that bets suits your needs. Margeneric and the installation. Consection of the installation. Consection of the installation. Cick Install the Installation. Cick Install the Install                                                                                                    |
|----------------------------------------------------------------------------------------------------|
| Welcome to the InstallShield Wizard for   EXFO FastReporter 3   Our computer. To continue, dick list.   Waiternational freates.   Waiternational freates.   Complete   Rest Point State State Point State State Point State State Point State State Point State State Point State State Point State State Point State State Point State State Point State State Point State State Point State State Point State State Point State State Point State State Point State Point State Point State Point State Point State Point State Point State Point State Point State Point State Point State Point State Point State Point State Point State Point State Point State Point State Point Point Poi                                                                                                    |
| Welcome to the InstallShield Wizard for<br>EXFO FastReporter 3   The InstallShield (R) Wizard will install EXFO FastReporter 3 on<br>your computer. To continue, click Ked.   WRUNKU: This program is protected by copyright leve and<br>international treates.   WRUNKU: This program is protected by copyright leve and<br>international treates.   Image: Control (R) Wizard (R) Wizard (                                                                                                    |
| Wetcome to the InstallShield Wizard for   EXFO FastReporter 3   WARNING: This program is protected by copyright law and itermational treaties.   WARNING: This program is protected by copyright law and itermational treaties.   WECO FastReporter 3 (3.8)   EXFO FastReporter 3 (3.8)   Setup Type   Concel   Chose the setup type that best suits your needs.   Prese select a setup type.   All program features will be installed (requires the most disk space).                                                                                                    |
| The installShield(R) Wizard will install EXFO FastReporter 3 on your computer. To continue, click Next.<br>WARNING: This program is protected by copyright law and international treates.<br>WARNING: This program is protected by copyright law and international treates.<br>WARNING: This program is protected by copyright law and international treates.<br>WEXFO FastReporter 3 (3.8)<br>ExtFO FastReporter 3 (3.8)<br>ExtFO FastReporter 3 (3.8)<br>ExtFO FastReporter 3 (3.8)<br>Mext > Cancel<br>Wext > Cancel<br>Mext > Cancel<br>Mext > Cancel |
| WARNING: This program is protected by copyright law and international treaties.   WARNING: This program is protected by copyright law and international treaties.   Imaufacturer or owner of the software, together with EXFO's Sales Terms and Conditions, available at www.exfo.com/SalesTC or on request, which are an integral part of this Agreement.   Imaufacturer or owner of the software, together with EXFO's Sales Terms and Conditions, available at www.exfo.com/SalesTC or on request, which are an integral part of this Agreement.   Imaufacturer or owner of the software, together with EXFO's Sales Terms and Conditions, available at www.exfo.com/SalesTC or on request, which are an integral part of this Agreement.   Imaufacturer or owner of the software, together with EXFO's Sales Terms and Conditions, available at www.exfo.com/SalesTC or on request, which are an integral part of this Agreement.   Imaufacturer or owner of the software, together with EXFO's Sales Terms and Conditions, available at www.exfo.com/SalesTC or on request, which are an integral part of this Agreement.   Imaufacturer or owner of the software, together with EXFO's Sales Terms and Conditions, available at www.exfo.com/SalesTC or on request, which are an integral part of this Agreement.   Imaufacturer or owner of the software, together with EXFO's Sales Terms and Conditions, available at www.exfo.com/SalesTC or on request, which are an integral part of this Agreement.   Imaufacturer or owner of the software, together with EXFO's Sales Terms and Conditions, available at www.exfo.com/SalesTC or on request, which are an integral part of this Agreement.   Imaufacturer or owner of the software, together with EXFO's Sales Terms and Conditions, available at www.exfo.com/SalesTC or on request, which are an integral part of this Agreement.   Imaufactur                                                                                                    |
| EXFO FastReporter 3 (3.8) Seture Type Choose the seture type. Nexses select a seture type. Nexses select a seture type. Nerses select a seture type. Nerses select a                                                                                                    |
| ✓ Back       Next > Cancel         ✓ Back       Next > Cancel         ✓ EXFO FastReporter 3 (3.8)       ✓         ✓ Setup Type       Choose the setup type that best suits your needs.         Please select a setup type.       The wizard is ready to begin installation.         ✓ Complete       All program features will be installed (requires the most disk space).                                                                                                    |
| <ul> <li>EXFO FastReporter 3 (3.8)</li> <li>Setup Type         Choose the setup type that best suits your needs.         Please select a setup type.         If example the installed (requires the most disk space).         Complete         All program features will be installed (requires the most disk space).         EXFO FastReporter 3 (3.8)         EXFO FastReporter 3 (3.8)         Casedy to Install the Program         The wizard is ready to begin installation.         Click Install to begin the installation.         If you want to review or change any of your installation settings, click Back. Click Cancel to exit the wizard.         Setup Type         If you want to review or change any of your installation settings, click Back. Click Cancel to exit the wizard.         Setup Type         The wizard is ready to begin the installation.         Setup Type         Setup Type         Setup T</li></ul>                                                                                                    |
| Setup Type       Choose the setup type that best suits your needs.       Ready to Install the Program         Please select a setup type.       Click Install to begin the installation.         Ormplete       All program features will be installed (requires the most disk space).                                                                                                    |
| Choose the setup type that best suits your needs.       The wizard is ready to begin installation.         Please select a setup type.       Click Install to begin the installation.         Image: Complete and the program features will be installed (requires the most disk space).       If you want to review or change any of your installation settings, click Back. Click Cancel to exit the wizard.                                                                                                    |
| Please select a setup type.       Click Install to begin the installation.         Image: Complete model       If you want to review or change any of your installation settings, click Back. Click Cancel to exit the wizard.         Image: Click Install to begin the installation settings, click Back. Click Cancel to exit the wizard.                                                                                                    |
| Complete     All program features will be installed (requires the most disk space).                                                                                                    |
| All program features will be installed (requires the most disk space).                                                                                                    |
|                                                                                                    |
| ○ Custom                                                                                                    |
| Choose which program features you want installed and where they will be installed. Recommended for advanced users.                                                                                                    |
|                                                                                                    |
| InstallShield InstallShield Cancel Cancel                                                                                                    |

9 | Strana

**PROFiber Networking CZ s.r.o.** Mezi Vodami 205/29 143 00 Praha 4 Česká republika IČO: 27894754 DIČ: CZ27894754 Tel: +420 225 152 050 Fax: +420 225 152 051 E-mail: info@profiber.eu Web: www.profiber.eu

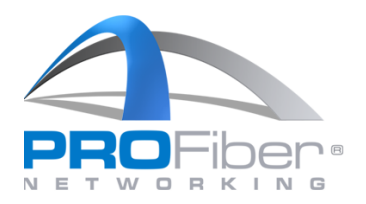

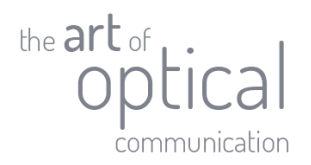

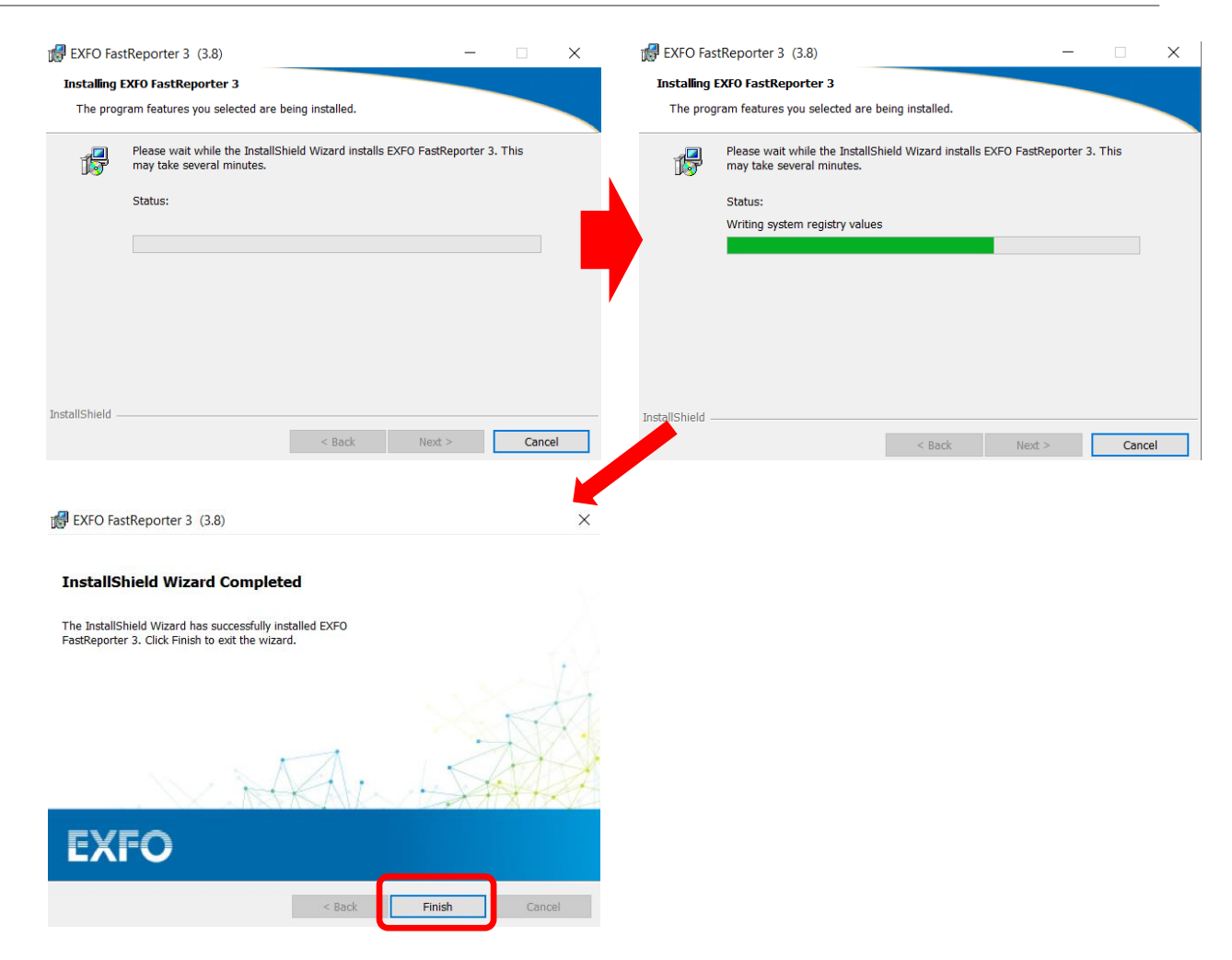

5. Instalace FastReporteru 3 je dokončena.

IČO: 27894754 DIČ: CZ27894754 Tel: +420 225 152 050 Fax: +420 225 152 051

**10 |** Strana

E-mail: info@profiber.eu Web: www.profiber.eu

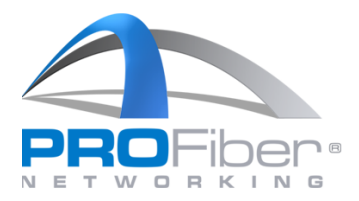

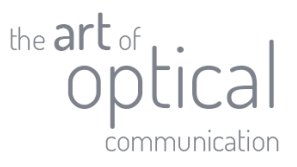

## První spuštění FastReporteru 3

1. <u>Spust'te FastReporter 3</u>

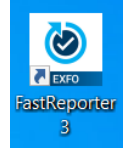

2. Vyberte jazyk programu. Čeština není dostupná, ponechte volbu "Use system language". Software Customization Wizard – Step 1 of 4 ×

Welcome to the EXFO FastReporter 3 application. This wizard will help you to customize the application to your needs. At any time, you can close the wizard and use default settings by clicking 'Cancel' or 'Finish' to apply the choices you have already made. Once the wizard is closed, you can start using the application and change settings by using the Options window available from the File ribbon tab.

| ۲ | Use system language <b>(</b> English if | not available) |
|---|-----------------------------------------|----------------|
| 0 | Use the following language:             |                |
|   | English (United States)                 | $\sim$         |
|   |                                         |                |
|   |                                         |                |
|   |                                         |                |

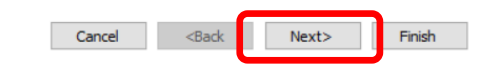

3. Ponechte zaškrtnuté obě políčka.

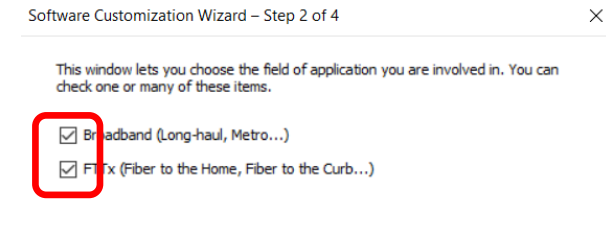

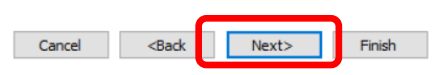

11 | Strana

**PROFiber Networking CZ s.r.o.** Mezi Vodami 205/29 143 00 Praha 4 Česká republika

IČO: 27894754 DIČ: CZ27894754 Tel: +420 225 152 050 Fax: +420 225 152 051 E-mail: info@profiber.eu Web: www.profiber.eu

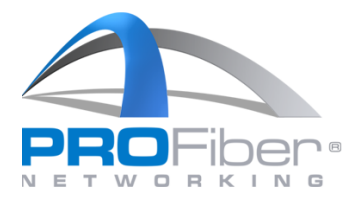

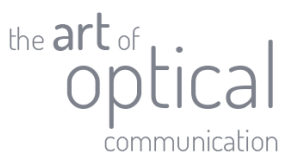

4. Vyberte, jaká měření budete zpracovávat. Doporučujeme ponechat kompletní výběr.

| Sof | tware Customization Wizard – Step 3 of 4                                                                                                    |
|-----|----------------------------------------------------------------------------------------------------|
|     | This window lets you choose the supported measurement types depending on<br>the test equipment you have. You can check one or many of these items.                                                                                                    |
|     | OTDR. (Optical Time Domain Reflectometer)                                                                                                    |
|     | CLTS (Optical Loss Test Set)                                                                                                    |
|     | OPM (Optical Power Meter), PPM (PON Power Meter)                                                                                                    |
|     | CD (Chromatic Dispersion)                                                                                                    |
|     | MD (Polarization Mode Dispersion)                                                                                                    |
|     | DLM (intelligent Optical Link Mapper)                                                                                                    |
|     | PP (Connector Eng-Pace Inspection and Analysis)                                                                                                    |
| 5.  | Cancel Sack Finish<br>Vyberte v jakých jednotkách chceme zobrazovat vzdálenosti.                                                                                                    |
|     | Software Customization Wizard – Step 4 of 4                                                                                                    |
|     | This window lets you choose the preferred distance unit. This setting will be put in the default project template and be used each time you start a new project. At any time, you can define a new default template. See the user documentation for more details.                                                                       |
|     | Distance unit: km (kilometers) ~                                                                                                    |
| 6.  | Cancel       Next>       Finish         Vyberte, jak budete FastReporter 3 používat       a.       Sign up for 90-day trial: Registrace pro zkušební verzi programu.         b.       Login to existing account: Přihlášení do plné verze programu.         c.       Continue to bacia model. Doužívátí v základní vorzi boz přibláčení |
|     | c. Continue to basic mode: Použiti v základní verzi bez přihlášení.<br>FastReporter 3 ×                                                                                                    |
|     | Welcome to                                                                                                    |
|     |                                                                                                    |
|     | ⊢astRep⊚rter                                                                                                    |
|     | The latest release of FastReporter is now integrated in TestFlow, EXFO's field test management solution. By creating your new TestFlow account, you'll benefit from all of the previous FastReporter capabilities in addition to the following:                                                                                         |
|     | Cloud-based centralized job management     Comprehensive result validation     Job result reporting with custom templates                                                                                                    |

 Extensive result post-processing
 Test result auto upload
 Result storage and viewing Learn more about TestFlow

Sign up for 90-day trial Login to existing account Continue in basic mode

12 | Strana

**PROFiber Networking CZ s.r.o.** Mezi Vodami 205/29 143 00 Praha 4 Česká republika

IČO: 27894754 DIČ: CZ27894754 Tel: +420 225 152 050 Fax: +420 225 152 051 E-mail: info@profiber.eu Web: www.profiber.eu

PROFiber Networking CZ s.r.o. je společnost zapsaná do obchodního rejstříku, Městský soud v Praze, oddíl C, vložka 124831

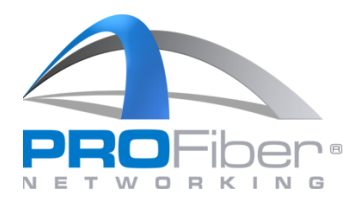

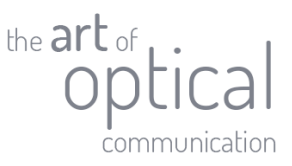

7. Pro přihlášení do plné verze zadejte přihlašovací údaje, jsou stejné jako do EXFO TestFlow.

|                                                                                                    |                                |                                                | ~          |
|----------------------------------------------------------------------------------------------------|--------------------------------|------------------------------------------------|------------|
|                                                                                                    |                                |                                                | TestFlow   |
| The latest<br>test manay<br>benefit fro<br>following:<br>• Cloud<br>• Compr<br>• Job res<br>• Extens<br>• Test re | Login<br>Usemame:<br>Password: | Remember my credentials  Recover Password  Log | ain Cancel |
| Result                                                                                                    | bout <u>TestF</u>              | low                                            |            |

8. V případě, že je k Vašemu emailu přidruženo více organizací, vyberte organizaci, pro kterou se chcete přihlásit.

FastReporter 3

FastReporter 3

|                                                                              | TestFlow Login        | ×                                              |
|------------------------------------------------------------------------------|-----------------------|------------------------------------------------|
| Fa                                                                           | TestFlow Login        | ×                                              |
| The latest<br>test manag<br>benefit fro<br>following:<br>• Cloud-<br>• Compr | Organization Account: | PROFiber Networking C2 s.r.o.  Continue Cancel |
| • Job res<br>• Extens<br>• Test re<br>• Result                               |                       | Login Cancel                                   |
| Learn more                                                                   | about <u>TestFlow</u> |                                                |

9. Ověřte licence. Na kartě "File" > "Support" > "About FastReporter".

| About FastReporter 3                                                               | ×                                                                                                    |  |
|------------------------------------------------------------------------------------|----------------------------------------------------------------------------------------------------|--|
| FastRe                                                                             | o⊗rter                                                                                                    |  |
| Version 3.8 (64 bit)<br>Copyright © 2007 - 2022, EXFO Inc.<br>All rights reserved. | Account: PROFiber Networking CZ s.r.o.<br>Plan: PLUS<br>Subscription: Active until 2024-12-31<br>(890 day(s) remaining) |  |

10. Nyní můžete FastReporter 3 využívat v plné verzi.

V případě dotazů kontaktujte <u>support@profiber.eu</u> nebo +420 225 152 050.

**13 |** Strana

**PROFiber Networking CZ s.r.o.** Mezi Vodami 205/29 143 00 Praha 4 Česká republika IČO: 27894754 DIČ: CZ27894754 Tel: +420 225 152 050 Fax: +420 225 152 051 E-mail: info@profiber.eu Web: www.profiber.eu